While supervising a student, the program may request you to complete a form / evaluation on Exxat. Here is what you can expect!

- 1. You will receive an email which contains a link to access the form. Click on the link or copy and paste it into your browser.
  - 1. Please note, Internet Explorer is NOT a supported web browser.

| Donte* Barrett Evaluation - Clinical Evaluation of NP student by Preceptor                                                                                             |  |  |
|----------------------------------------------------------------------------------------------------|--|--|
|                                                                                                    |  |  |
| Dear John Smith,                                                                                                    |  |  |
| Thank you for the time that you have devoted to our student. Your expertise and commitment are invaluable and greatly appreciated.                                     |  |  |
| Please submit the <b>Clinical Evaluation of NP student by Preceptor</b> evaluation of <b>Donte* Barrett</b> by clickin <mark>, <u>here</u>.</mark>                     |  |  |
| If clicking the link does not work, copy and paste the URL in a new browser window.                                                                                    |  |  |
| https://steps.exxat.com/gateway/delegator?key=2aa70287-debc-b3db-c47b-195cef889145                                                                                     |  |  |
| Once completed, please click the 'Submit' icon at the top of the evaluation.                                                                                           |  |  |
| If you have received this letter and are not the student's preceptor, please contact me immediately so that the student's evaluation is sent to the correct preceptor. |  |  |
| Thank you again, and please do not hesitate to respond with any questions or additional feedback.                                                                      |  |  |
| Best Regards                                                                                                    |  |  |

- 2. The form will load, and you can begin completing it.
  - 1. Click Clear All if you'd like to remove any responses.

2. Click Save to save your work and complete the form at a later time.

| ← End of Rotation Evaluation by Preceptor - Elective - Mock Get Started<br>Block 1   Bertha Lewis     Neurology   Jul 1, 2022 - Jul 31, 2022 |                                            |
|----------------------------------------------------------------------------------------------------|--------------------------------------------|
| Total score   N/A                                                                                                    | Clear All Save Submit                      |
|                                                                                                    | ^                                          |
| Each of the items below will be rated according to the following scale:                                                                      |                                            |
| 2 = Below Average                                                                                                    |                                            |
| 3 = Average                                                                                                    |                                            |
| 5 = Excellent                                                                                                    |                                            |
| NA = Not Applicable in this Clinical Experience                                                                                              |                                            |
| 1. The student is able to obtain complete and focused historical information from patients d                                                 | uring the medical interview.               |
| O Excellent O Above Average O Average O Below Average O Poor O N                                                                             | Iot Applicable in this Clinical Experience |
| 2. The student demonstrates appropriate physical examination skills.                                                                         |                                            |
| O Excellent O Above Average O Average O Below Average O Poor O N                                                                             | lot Applicable in this Clinical Experience |

3. Once done with the form, click Submit.

| ← End of Rotation Evaluation by Preceptor - Elective - Mock Get Started<br>Block 1   Bertha Lewis     Neurology   Jul 1, 2022 - Jul 31, 2022 |                |        |
|----------------------------------------------------------------------------------------------------|----------------|--------|
| Total score   N/A                                                                                                    | Clear All Save | Submit |
|                                                                                                    |                | ^      |

4. A pop-up will appear. Click OK.

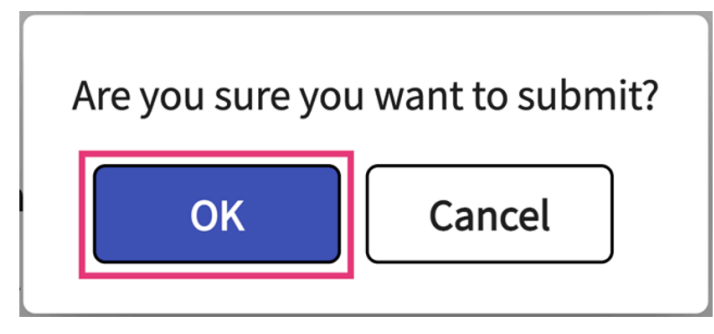

5. The system will confirm you're all done! Click on the link if you'd like to view your submitted responses.

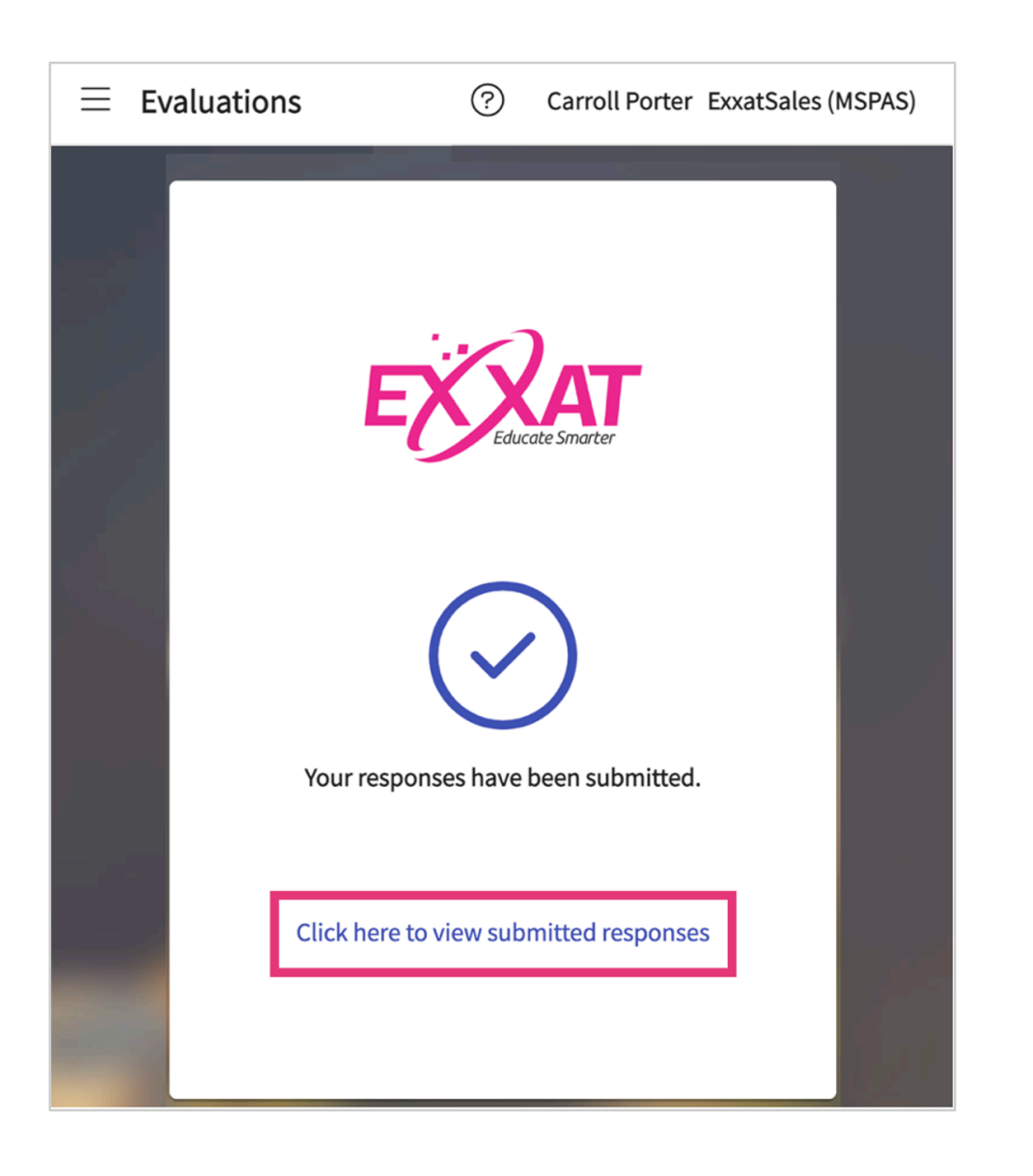